大切なファイルを自分で守るために

Excel/Wordにパスワード Office2007/2010/2013

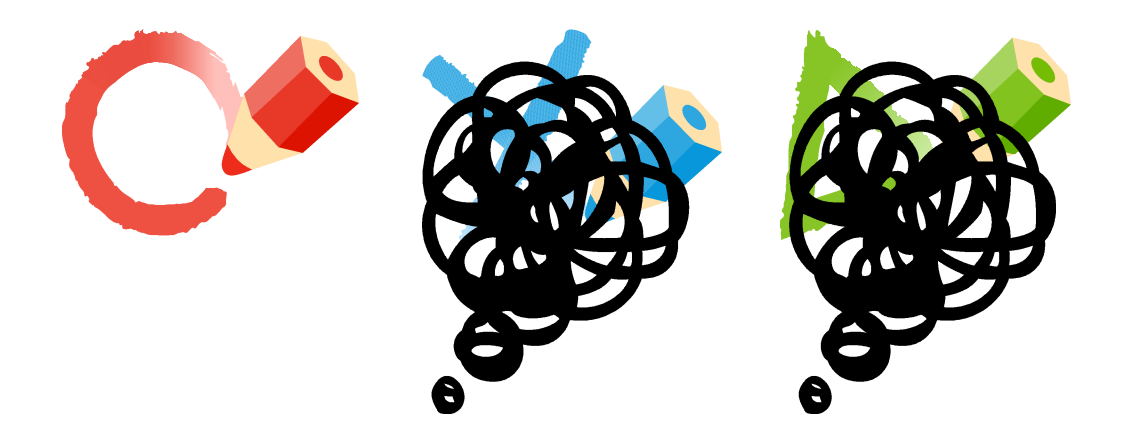

目次

| Office2007 編      | 1                             |
|-------------------|-------------------------------|
| 1                 | 読取りパスワード設定                    |
| 2                 | 読み取りパスワードの動作確認4               |
| 3                 | 書き込みパスワード設定                   |
| 4                 | 設定したパスワードを解除する                |
| 5                 | 読み取りパスワードを設定する別の方法8           |
| Office2010/2013 編 |                               |
| Excel 2010        | 0/201312                      |
| 6                 | パスワード設定の方法12                  |
| Word 2010/        | 201314                        |
| 7                 | パスワード設定の方法14                  |
| Excel/Wor         | d 2010/2013 共通 <del></del> 16 |
| 8                 | 設定したパスワードを解除する16              |

Excel/Wordにパスワード Office2007編

1

### 1 読取りパスワード設定

1.

読み取りパスワードを設定するには、ま ず、

**「ファイル」タブ**→

「名前を付けて保存」

をクリックします。

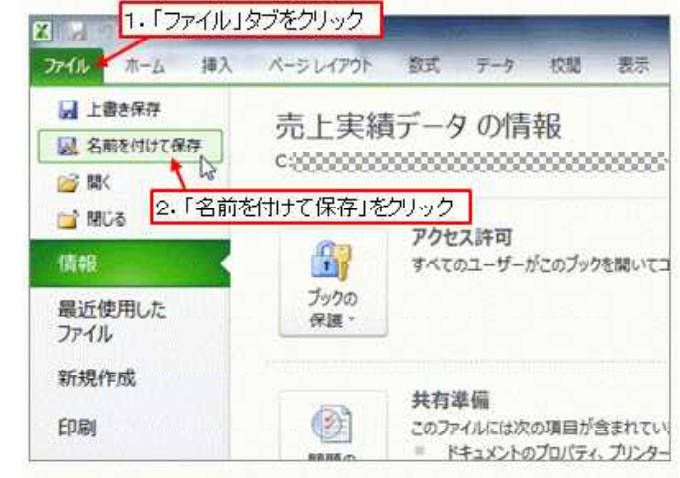

2

2.

表示された「名前を付けて保存」ダイア ログボックスで保存するブック名を入力 し、 保存先を指定したら、 右下の 「**ツール」→** 「全般オプション」 をクリックします。

| 整理・ 新しいフォルター                   |                 |                      |            |                 |
|--------------------------------|-----------------|----------------------|------------|-----------------|
| ▲ ホームヴループ - 2.80               |                 | XHIDA<br>FC-IDTGAUDA | 88<br>0224 | 94X             |
| ▲ 0-56713<br>• #+7-9           | ク名を入力           |                      |            |                 |
| 27-(1.8(N)                     |                 |                      |            |                 |
| ファイルの相助(T): Excel ブック (* xita) |                 |                      |            |                 |
| ORE Comme                      | ッッ.。<br>3.「ツール」 | をクリック                | 941542     | 9-4".H-16-10820 |
|                                |                 | 10000                | (1) × Am   | BL PROPA        |

3.

表示された「全般オプション」ダイアロ グボックスで「読み取りパスワード」を 設定します。 255文字以内の半角英数字で設定してく ださい。 設定したら、 「OK」ボタン

### をクリックします。

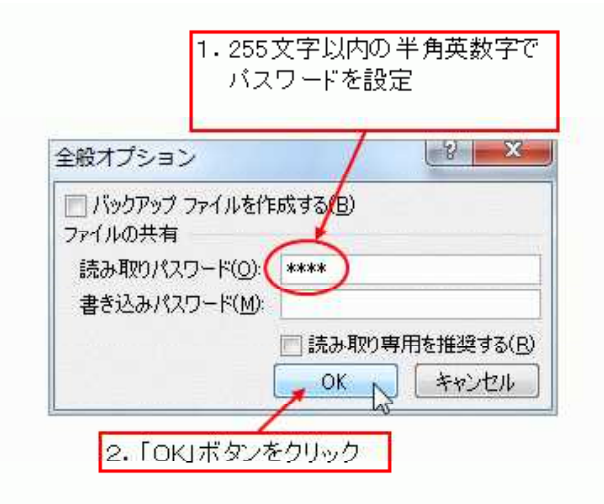

4.

「パスワードの確認」ダイアログボッ クスが表示されるので、設定したパス ワードを再度入力して

### 「OK」ボタン

をクリックします。

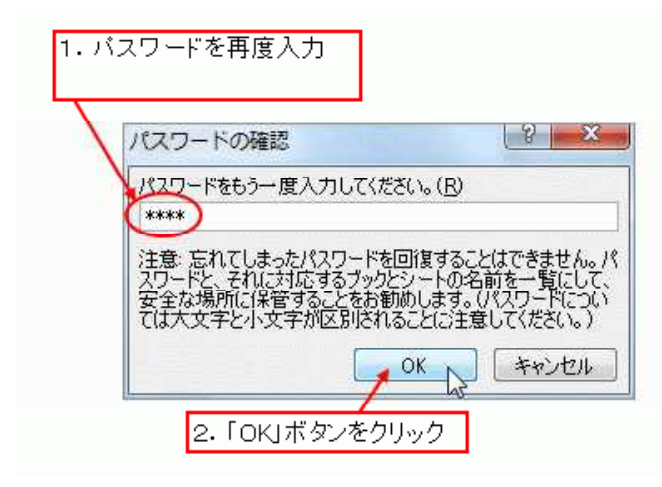

3

5.

「名前を付けて保存」ダイアログボッ クスで名前を付けたら右下の

### 「保存」ボタン

をクリックして設定完了です。

| <b>製催・ 新しんジフォ</b>           | 1.19-                   |   |        |                      | 10.0 | 40 |
|-----------------------------|-------------------------|---|--------|----------------------|------|----|
| <b>ぬ</b> ≈-ムダループ            | • 6#                    | Ċ | R004   | 1828<br>21853 (1944) | 94X  |    |
| ▲ コンピューター<br>▲ ローカル・ディス     |                         |   |        |                      |      |    |
| 0-0145 P                    |                         |   |        |                      |      |    |
|                             | • •                     | _ | -      |                      |      |    |
| ファイル名(N):<br>ファイルの機関(T): Ex | 7アイル名<br>of フョウ (*.xbx) |   |        |                      | _    |    |
| (118) G                     | entition<br>PLMAの版を保存する |   | 「保存」ボタ | わンをクリッ               | ク 🎫  |    |
|                             |                         |   |        |                      |      |    |

2 読み取りパスワードの動作確認

1.

読み取りパスワードを設定したブック を閉じて、再度開いてみましょう。ブ ックが開く直前に「パスワード」ダイ アログボックスが表示されます。

| 1. 読み取りバスワード              | を設定したブックを開く        |
|---------------------------|--------------------|
| ファイル名<br>ファイル種<br>ファイルサイズ |                    |
| 2. 「パスワー                  | -ド」ダイアログボックスが表示される |
| パスワード                     | 8 <b>x</b>         |
| ' (は保                     | 護されています。           |
| パスワード(P):                 |                    |
|                           | OK キャンセル           |

2.

正しいパスワードを入力すれば、ブッ クを開くことができます。

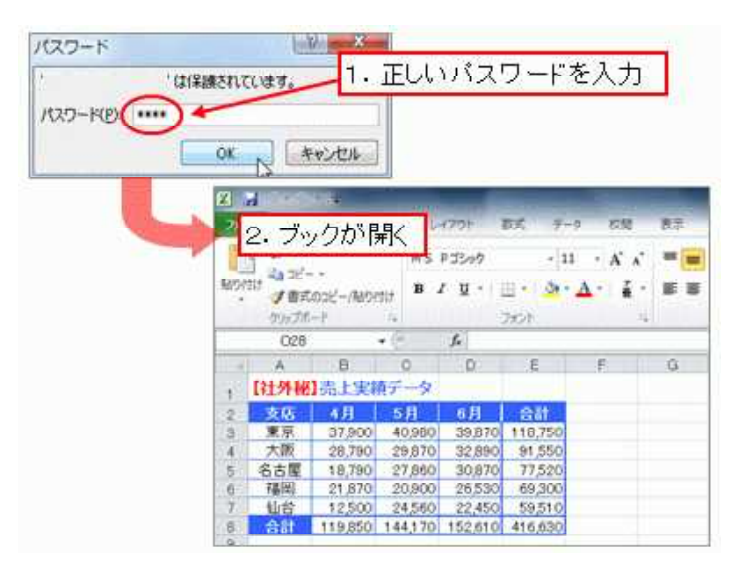

3.

パスワードを知らない、もしくは間 違ったパスワードを入力すると、ブ ックを開くことはできません。

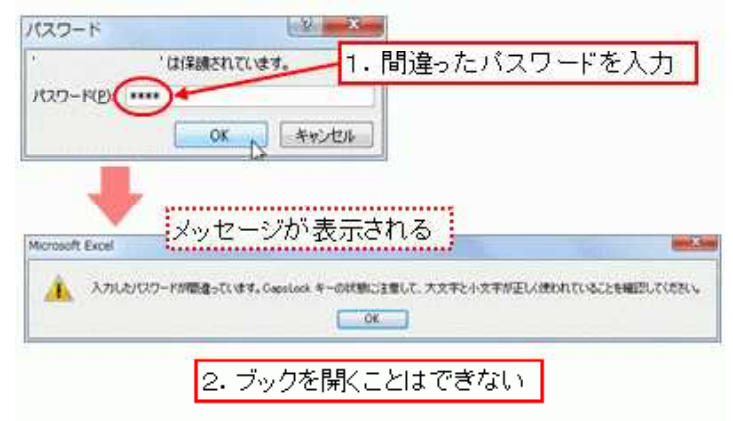

### 3 書き込みパスワード設定

5

1.

書き込みパスワードを設定してみましょう。書き込みパスワードを設定してみまし

#### 「全般オプション」

ダイアログボックスで設定します。読 み取りパスワードと同様に、255文字 以内の半角英数字を設定してくださ い。さらに、ここで、「読み取り専用 を推奨する」にチェックを付けます。

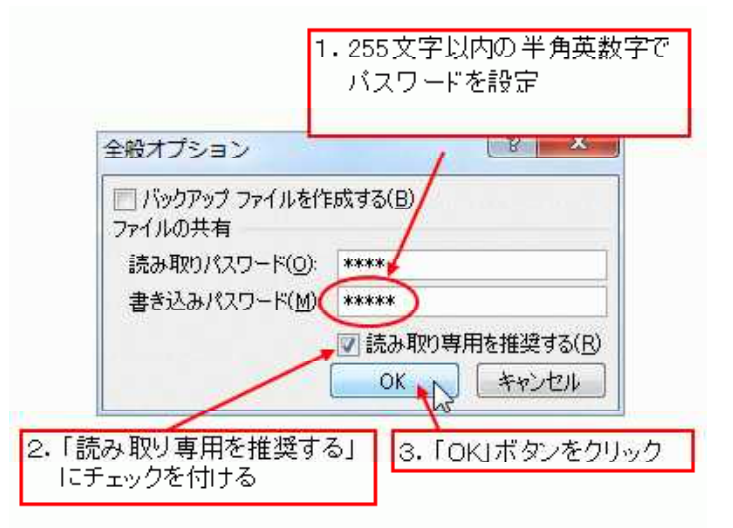

書き込みパスワードも「全般オプション」ダイアログボック スで設定

※「全般オプション」ダイアログボックスを表示するには、「フ ァイル」タブ→「名前を付けて保存」をクリックし、表示さ れた「名前を付けて保存」ダイアログボックスで、右下の「ツ ール」→「全般オプション」をクリックしてください。

2.

書き込みパスワードを設定したブック を開くと、読み込みパスワードを設定 したときの「パスワード」ダイアログ ボックスに続いて、右図のような「パ スワード」ダイアログボックスが表示 されるので、設定した書き込みパスワ ードを入力し、

#### 「OK」ボタン

をクリックします。

| バスワードを入力            |
|---------------------|
| 2 ×                 |
| は次のユーザーによって保護されています |
| -ド 気み取り専用で開いてください。  |
| OK A Fritze         |
|                     |

設定した書き込みパスワードを入力

※「キャンセル」ボタンをクリックすると、ブックを開く操 作がキャンセルされます。

2.「OK」ボタンをクリック

※「読み取り専用」ボタンをクリックすると、データを書き 込むことができない「読み取り専用」のモードでブックが開 きます。

※読み込みパスワードを設定していない場合、読み込みパス ワードを入力する「パスワード」ダイアログボックスは表示 されません。 3.

ここでは、「読み取り専用を推奨する」 にチェックを付けたので、引き続き、 右図のような確認メッセージが表示さ れます。

「はい」ボタンをクリックすると「読み取り専用」になり、上書き存ができない状態でブックが開きます。

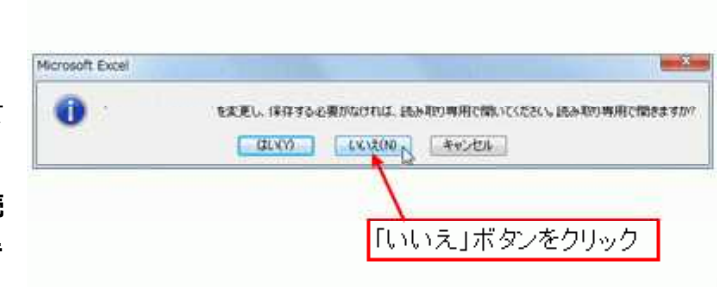

「いいえ」ボタンをクリックすると、上書き保存できる状態でブックが開きます。

このように、「読み取り専用を推奨する」機能は、正しい書き込みパスワードが入力された後 に、再度、読み取り専用で開くことを促す機能です。

6

上図は「いいえ」ボタンをクリックする例

※「パスワード」ダイアログボックスで「読み取り専用」ボ タンをクリックした場合、この確認メッセージは表示されま せん。

※「キャンセル」ボタンをクリックすると、ブックを開く操 作がキャンセルされます。

4.

上書き保存できる状態でブックが開き ました。

|    | A    | В       | С       | D       | E       |  |
|----|------|---------|---------|---------|---------|--|
| 1  | 【社外秘 | 売上実績    | 漬データ    |         |         |  |
| 2  | 支店   | 4月      | 5月      | 6月      | 合計      |  |
| 3  | 東京   | 37,900  | 40,980  | 39,870  | 118,750 |  |
| 4  | 大阪   | 28,790  | 29,870  | 32,890  | 91,550  |  |
| 5  | 名古屋  | 18,790  | 27,860  | 30,870  | 77,520  |  |
| 6  | 福岡   | 21,870  | 20,900  | 26,530  | 69,300  |  |
| 7  | 仙台   | 12,500  | 24,560  | 22,450  | 59,510  |  |
| 8  | 合計   | 119,850 | 144,170 | 152,610 | 416,630 |  |
| 9  |      |         |         |         |         |  |
| 10 |      |         |         |         |         |  |

# 7 4 設定したパスワードを解除する

1.

読み取りパスワードや書き込みパスワ ードを解除するには、パスワードを設 定した「全般オプション」ダイアログ ボックスを表示し、設定したパスワー ドを削除して、「OK」ボタンをクリッ クしてください。

| <ul> <li>バックアップ ファイルを作成する(B)</li> <li>ファイルの共有</li> <li>読み取りパスワード(O):</li> <li>書き込みパスワード(M):</li> <li>読み取り専用を推奨する(f)</li> <li>OK</li> </ul> | 8          | Ж                |
|----------------------------------------------------------------------------------------------------|------------|------------------|
| ファイルの共有<br>読み取りパスワード(O):<br>書き込みパスワード(M):<br>読み取り専用を推奨する(J<br>OK<br>キャンセル                                                                  | FDई वे (B) |                  |
| 読み取りパスワード(O):<br>書き込みパスワード(M):                                                                                                    |            | _                |
| 書き込みパスワード(M):                                                                                                    |            |                  |
| ■ ここの ア・バン 「 1 回<br>■ 読み取り専用を推奨する(<br>OK<br>トロンセル                                                                                          |            |                  |
| <ul> <li>読み取り専用を推奨する(</li> <li>OK</li> <li>キャンセル</li> </ul>                                                                                |            |                  |
|                                                                                                    | 読み取り専用を推奨す | 'ଷ( <u>R</u>     |
|                                                                                                    | OK . +++>t | 216              |
|                                                                                                    | 2          |                  |
|                                                                                                    |            |                  |
|                                                                                                    |            | -トを削除<br>F成する(B) |

## 8 5 読み取りパスワードを設定する別の方法

### 1.

読み取りパスワードは、 「ファイル」タブ→ 「情報」 をクリックして表示される画面からも 設定できます。

操作手順が少なく設定しやすいので、 設定頻度が高い読み取りパスワードを 設定するときにオススメです。

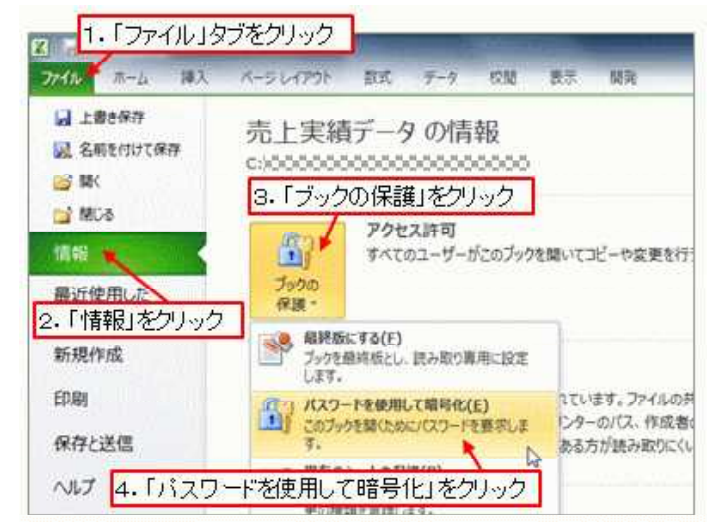

2. 「**ブックの保護」→** 「パスワードを使用して暗号化」 をクリック

| このファイルの内容を暗号化します<br>パスワード(B)<br>・<br>・<br>注意: 忘れてしまったパスワードを回復することはできませ<br>ん。パスワードと、それに対応するドキュメント名を一覧にし<br>て、安全な場所に保管することをお勧めします。<br>(パスワードについては大文字と小文字が区別されることに<br>注意してください。) | キュメントの暗号化                                                                                | 8 ×                                          |
|----------------------------------------------------------------------------------------------------|------------------------------------------------------------------------------------------|----------------------------------------------|
| パスワード(R):<br>注意: 忘れてしまったパスワードを回復することはできませ<br>ん。パスワードと、それに対応するドキュメント名を一覧にし<br>て、安全な場所に保管することをお勧めします。<br>(パスワードについては大文字と小文字が区別されることに<br>注意してください。)                              | このファイルの内容を暗号化します                                                                         |                                              |
| 注意: 忘れてしまったパスワードを回復することはできません。パスワードと、それに対応するドキュメント名を一覧にして、安全な場所に保管することをお勧めします。<br>(パスワードについては大文字と小文字が区別されることに<br>注意してください。)                                                   | MU-F(B):                                                                                 |                                              |
| て、安全な場所に保管することをお勧めします。<br>(パスワードについては大文字と小文字が区別されることに<br>注意してください。)                                                                                                    |                                                                                          |                                              |
| 注意してください。)                                                                                                    | 注意 忘れてしまったパスワードを回復す                                                                      | することはできませ<br>から名を一覧にし                        |
|                                                                                                    | 注意: 忘れてしまったパスワードを回復す<br>ん。パスワードと、それに対応するドキュ<br>て、安全な場所に保管することをお勧減<br>(パスワードについては大文字と小文字) | することはできませ<br>メント名を一覧にし<br>します。<br>YI区別されることに |

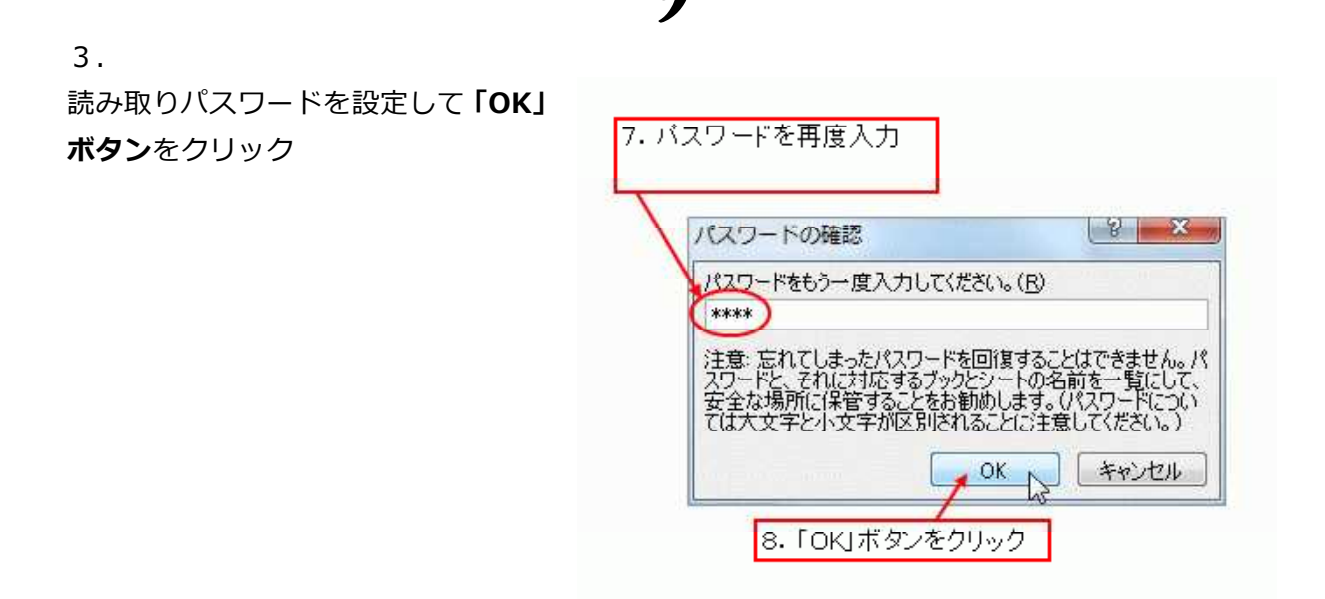

4. パスワードを再入力して「**OK」ボタン**をクリック

# Excel/Wordにパスワード Office2010/2013編

### Excel 2010/2013 6 パスワード設定の方法

### 1.

パスワードで守りたいエクセルファイルを開き、 「ファイル」タブ をクリック。開いた画面で左メニューの 「情報」 を選択します。

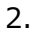

「情報」画面の 「**ブックの保護」ボタン** をクリックして、メニューから 「パスワードを使用して暗号化」 を選択します。

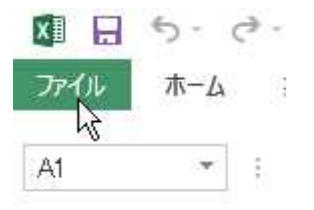

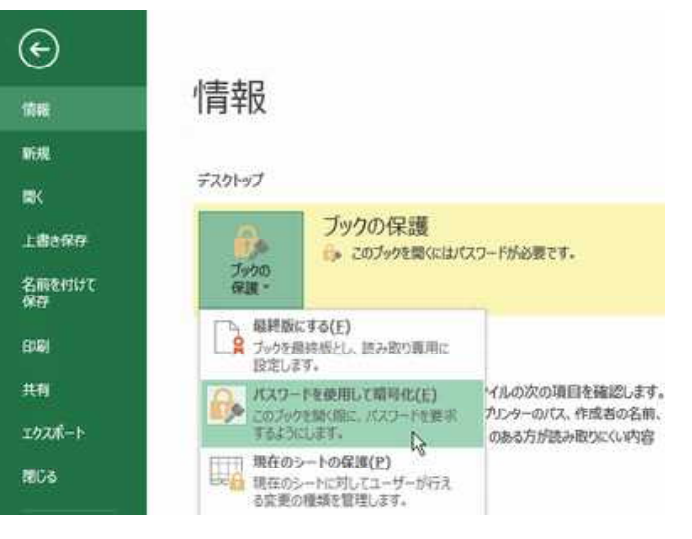

3.

「ドキュメントの暗号化」画面で 「パスワード」を入力して 「OK」ボタン をクリックします。

| のファイルの内容を暗                                          | 号化します                                          |
|-----------------------------------------------------|------------------------------------------------|
| パスワード <u>(R</u> ):                                  |                                                |
|                                                     |                                                |
| NO /\AJTIC, TAU                                     |                                                |
| ん。ハスノートと、それ、<br>て、安全な場所に保管<br>(パスワードは、大文字<br>ください。) | さんかじょう。<br>言することをお勧めします。<br>こと小文字が区別されることに注意して |

※ パスワードは大文字と小文字を区別します。

「パスワードの確認」画面で「パスワー ドの再入力」に **先ほどと同じパスワード** を入力して 「OK」ボタン を選択します。

| このファイルの                                         | の内容を暗号化                                    | します                                           |                                 |               |
|-------------------------------------------------|--------------------------------------------|-----------------------------------------------|---------------------------------|---------------|
| バスワートの<br>•••••                                 | 冉人刀( <u>R</u> ):                           |                                               |                                 |               |
| 注意:忘れ                                           | てしまったパスワ                                   | ードを回復するこ                                      | とはできませ                          | ±<br>I        |
| 注意: 忘れ<br>ん。パスワー<br>て、安全なれ<br>(パスワードに<br>ください。) | てしまったパスワ<br>ドと、それに対応<br>島所に保管する<br>す、大文字と小 | ロードを回復するこ<br>むするドキュメント<br>ことをお勧めしま<br>文字が区別され | とはできませ<br>名を一覧に<br>す。<br>ることに注意 | t<br>U<br>IUT |

これで設定ファイルを開くときにパスワードが必要となります。

| ĸ∎                        | Excel    |       |
|---------------------------|----------|-------|
| 1                         | パスワード    | ? ×   |
| は保ま<br>パスワード( <u>P</u> ): | 獲されています。 |       |
|                           | ОК       | キャンセル |
| <b>=</b>                  | J        | + 10% |

4.

# 14

### Word 2010/2013 7 パスワード設定の方法

Α.

Word 2010/2013も、ほぼ同じ手順で 設定できますが、 Excelの場合の6 – 2. で「ブックの保 護」がWordでは「文書の保護」ボタン となります。

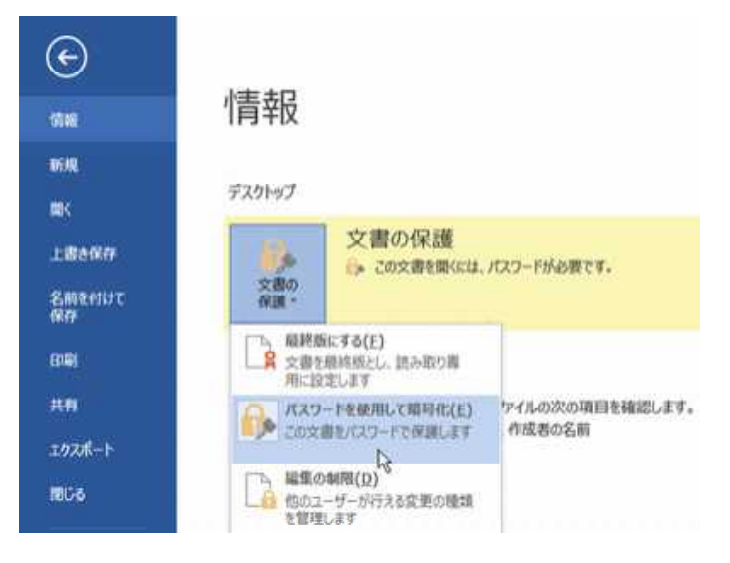

### в.

設定は簡単ですが、入力したパスワード は忘れないように! 忘れたら自分でも開けなくなるので十分 な注意が必要です。

|   | Microsoft Word                        |   |
|---|---------------------------------------|---|
| A | パスワードが正しくありません。文書を開けません。<br>(C:¥Users | ) |
|   | ヘルプの表示( <u>E)</u> >>                  |   |

# 15

1.

「ファイル」タブをクリック、

#### 「名前を付けて保存」

を選択して、 保存場所を選択すると「名 前を付けて保存」画面が開きます。

2.

「名前を付けて保存」画面の下に「ツー ル」メニューがあるので、そのメニュー から

「全般オプション」

を選択します。

「OK」ボタン

をクリックします。

3.

開いた「全般オプション」画面で 「読み取りパスワード」を入力して 「OK」ボタン をクリックします。  $(\epsilon)$ 名前を付けて保存 情報 新規 1 コンピューター 現在のフォルター LBARG - -----דרייונגד = Smethirt 最近使用したフォルダー - 場所の追加 = デスクトップ ツール(L) ▼ キャンセル 保存(S) ネットワークドライブの割り当て(N)... Web オプション(W)... 全般オプション(G)... 2 図の圧縮(C)...

| 全般                                                  | はプション ? 💌                 |
|-----------------------------------------------------|---------------------------|
| <ul> <li>バックアップ ファイルを作用</li> <li>ファイルの共有</li> </ul> | 成する( <u>B)</u>            |
| 読み取りパスワード( <u>0</u> ):                              | *****                     |
| 書き込みパスワード( <u>M</u> ):                              |                           |
|                                                     | □ 読み取り専用を推奨する( <u>R</u> ) |
|                                                     | 0K =+7211                 |
|                                                     | 10                        |

イ.
 「パスワードの確認」画面で「パスワードの再入力」に
 先ほどと同じパスワード
 を入力して

パスワードの確認 ? × パスワードをもう一度入力してください。(凡) \*\*\*\*\*\* 注意:忘れてしまったパスワードを回復することはできません。 パスワードと、それに対応するブックとシートの名前を一覧にし て、安全な場所に保管することをお勧めします。(パスワードに ついては大文字と小文字が区別されることに注意してくださ い。) OK キャンセル

これで設定したファイルを開くときにはパスワードが必要となります。

7-3. で□読取り専用を推奨する にチェックすると「読み取りパスワード」が設定できます。

# 16

Excel/Word 2010/2013共通

### 8 設定したパスワードを解除する

1.

読み取りパスワードや書き込 みパスワードを解除するには、 パスワードを設定した「全般 オプション」ダイアログボッ クスを表示し、設定したパス ワードを削除して、「OK」ボ タンをクリックしてください。

| 全般オプション        | 8 ×              |
|----------------|------------------|
| 📃 バックアップ ファイルを | e作成する(B)         |
| ファイルの共有        |                  |
| 読み取りバスワード(0    | <i>J</i> :       |
| 書き込みパスワード(M    | D                |
|                | 🔄 読み取り専用を推奨する(R) |
|                | OK キャンセル         |
|                |                  |
|                |                  |
|                |                  |